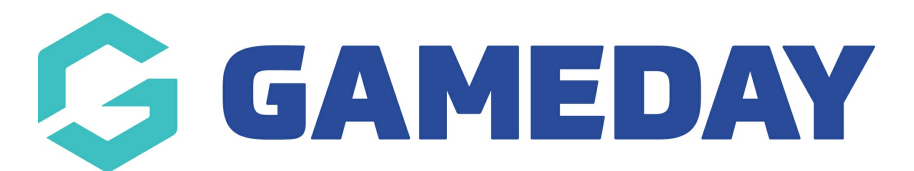

## How do I enforce a purchase limit on my event products?

Last Modified on 06/03/2024 10:21 am AEDT

Gameday Events allows administrators to set a minimum and maximum product purchase limit for event-related products. This process can be used if an administrator wants a certain number of products to be purchased before an entrant can complete their registration.

To set the minimum/maximum value of an Event product:

| Ģe       | SAMEDAY              |   |
|----------|----------------------|---|
|          | Dashboard            |   |
| °        | My Organisation      | • |
| \$       | Finances             | • |
| 228      | Members              | • |
|          | Membership Forms     | • |
| o<br>V o | Products & Questions |   |
| ₹Ì÷      | Promotions           |   |
| ₽₽<br>©  | Events               | • |
| Da       | shboard              |   |
| Ма       | nage Events          |   |
| Теа      | ams NEV              | / |
| Pro      | oducts & Questions   |   |
| Co       | mmunications         |   |
| P        | Reports              |   |

## 1. Click Events > MANAGE EVENTS

## 2. Find the relevant event and click EDIT

| Event Name 🗢               | Event Type     | Event Category | Event Date(s) 🗢                                              | Venue         | # Products | Event Status | Registrations                                                      | Action(s) |
|----------------------------|----------------|----------------|--------------------------------------------------------------|---------------|------------|--------------|--------------------------------------------------------------------|-----------|
| GameDay Athletics Carnival | Event<br>Entry | Sport          | 31 Jul 2023 09:00 am (AEST) - 31 Jul 2023<br>12:00 pm (AEST) | GameDay<br>HQ | 3          | Active       | Live (1 Jul 2023 12:00 am (AEST) - 31<br>Dec 2023 12:00 am (AEDT)) | Edit 🗸    |

3. Click on the **Event Products & Groups** tab, then find the relevant Product and click **EDIT** 

| reate + Q Search                           |                       |                                                |                          |                             | 😫 🏟                         | ÷ ¢    | State<br>GameDay Training 👻 |
|--------------------------------------------|-----------------------|------------------------------------------------|--------------------------|-----------------------------|-----------------------------|--------|-----------------------------|
| ← Back<br>SameDay Athletics Carr<br>Active | nival                 |                                                |                          |                             |                             |        | View Event                  |
| 1 Event Details                            | Event Products & Grou | ups (3) Add-on Products                        | (4) Bundle Discounts     | 5 Questions & Layout        | (6) Messaging & Notificatio | ins (  | 7 Publish                   |
| Event                                      |                       | Add Existing Event Products to Form            | Create New Event Product | Create Product Group        |                             |        |                             |
| GameDay Athletics Carnival                 |                       | Name                                           | Price Product Sub Type   | Mandatory Available from    | Available to Quantity Limit | Status | Action(s)                   |
| Sub Events                                 | 1                     | Entry Products (1)                             | Select at least: 1 🖕     |                             |                             |        | Edit Delete                 |
| II Runners                                 | 1                     | GameDay Athletics<br>II Carnival - Event Entry | 50.00 Event Entry        | <b>1 May 2023</b><br>(AEST) | 31 July 2023<br>(AEST)      | Active | Edit                        |
| Create Sub Event                           |                       |                                                |                          |                             |                             |        |                             |

4. Set the Allow users to purchase a product multiple times option to YES

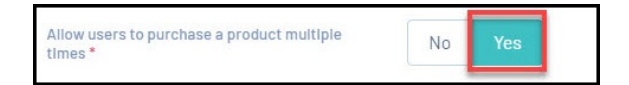

5. Input the **MINIMUM** amount of times this product can be purchased.

|                                           | 12 March 12 March 12 |
|-------------------------------------------|----------------------------------------------------------------------------------------------------|
| Minimum purchase limit for each product * | 1                                                                                                    |

6. Input the **MAXIMUM** amount of times this product can be purchased.

| Maximum purchase limit for each product *           | 15                                                   |
|-----------------------------------------------------|------------------------------------------------------|
|                                                     |                                                      |
| <b>Note:</b> The min/max value canno event product. | t exceed the <b>QUANTITY LIMIT</b> value set for the |

You can change these values at any time for the event product.

Once these values are in place, they will be displayed on the event so entrants know

the minimum and maximum quantity of a product they can select before continuing through the form.

| Test                       | FREE            |
|----------------------------|-----------------|
| PVT National Body          | Min: 1  Max: 10 |
| Test                       | Oty:            |
| Test Min product limit     | \$ 1.00 AUD     |
| PVT National Body          | -               |
| Test min                   | Min: 2 Max: 8   |
| Processing Fee \$ 0.21 AUD | Qty:            |

## **Related Articles**